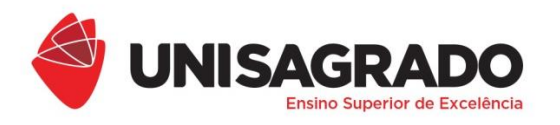

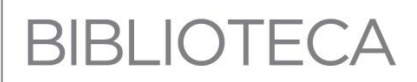

## TUTORIAL COMO INSERIR PAGINAÇÃO

**Organização** Laudeceia A. de Melo Machado (Bibliotecária)

> BAURU 2019

## TUTORIAL COMO INSERIR PAGINAÇÃO<sup>1</sup>

A contagem das folhas começa a partir **da folha de rosto**, todas as páginas devem ser contadas sequencialmente, mas não numeradas, até o **Sumário**. A partir da **Introdução** até o final do trabalho, todas as páginas serão numeradas seguindo a contagem consecutiva. A numeração das folhas é feita em algarismos arábicos, colocando-se o número à direita da borda superior, em tamanho reduzido (10).

Obs. A capa e a página com a ficha catalográfica não devem ser consideradas na contagem de folhas.

**1º Passo**: Antes de inserir os números de páginas, verifique se não há quebra de seção nas páginas dos itens pré-textuais. Clique na guia *"Página Inicial"* e depois habilite o ícone *"Mostrar Tudo"* para visualizar as quebras; caso haja, delete-as.

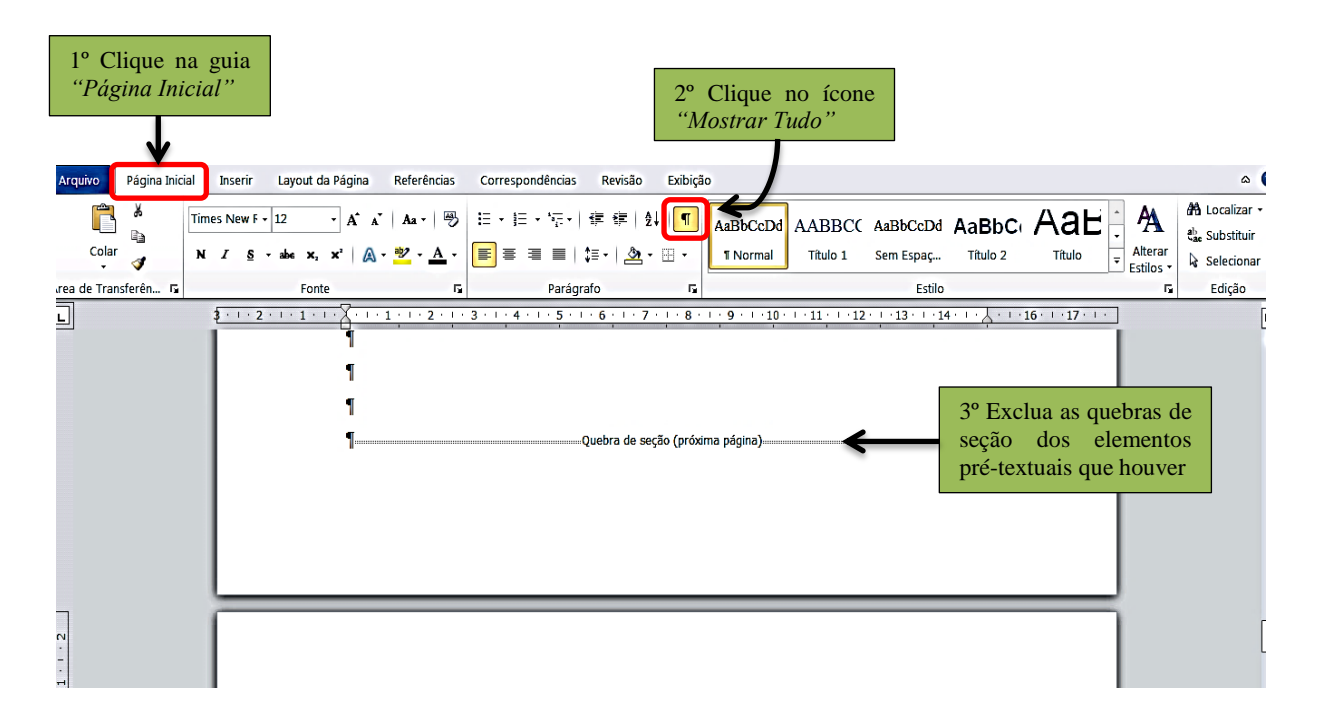

2º Passo: Dê um clique com o botão esquerdo do *mouse* antes da numeração da primeira seção do trabalho (1 INTRODUÇÃO) de modo que o cursor fique piscando antes do número
1. Clique na guia *"Layout da Página"* e depois na caixa de diálogo *"Quebras"*; abrirá uma caixa com as opções de quebra de página.

<sup>&</sup>lt;sup>1</sup> Modelo para configurações no Microsoft Word 2010.

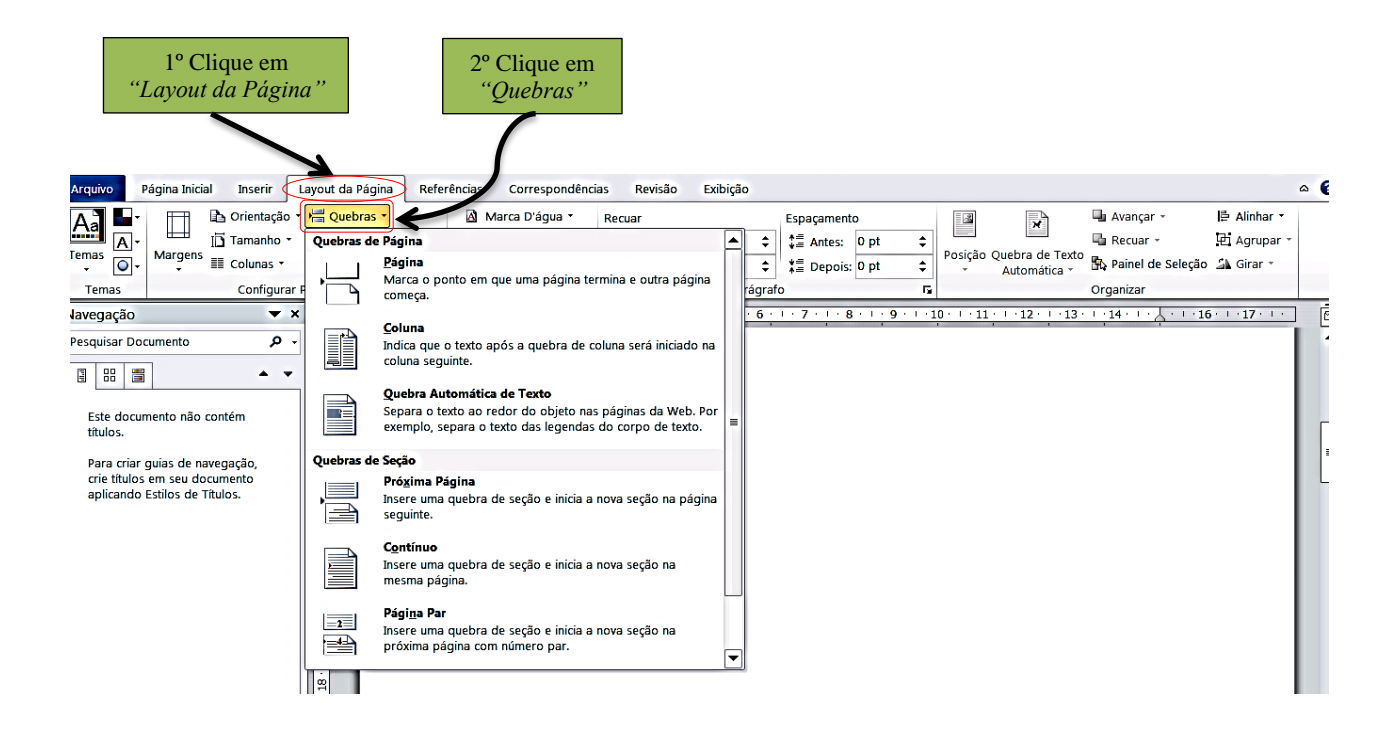

**3º Passo**: Com a caixa de diálogo "*Quebras*" aberta, no item "*Quebras de seção*", selecione a opção "*Próxima Página*".

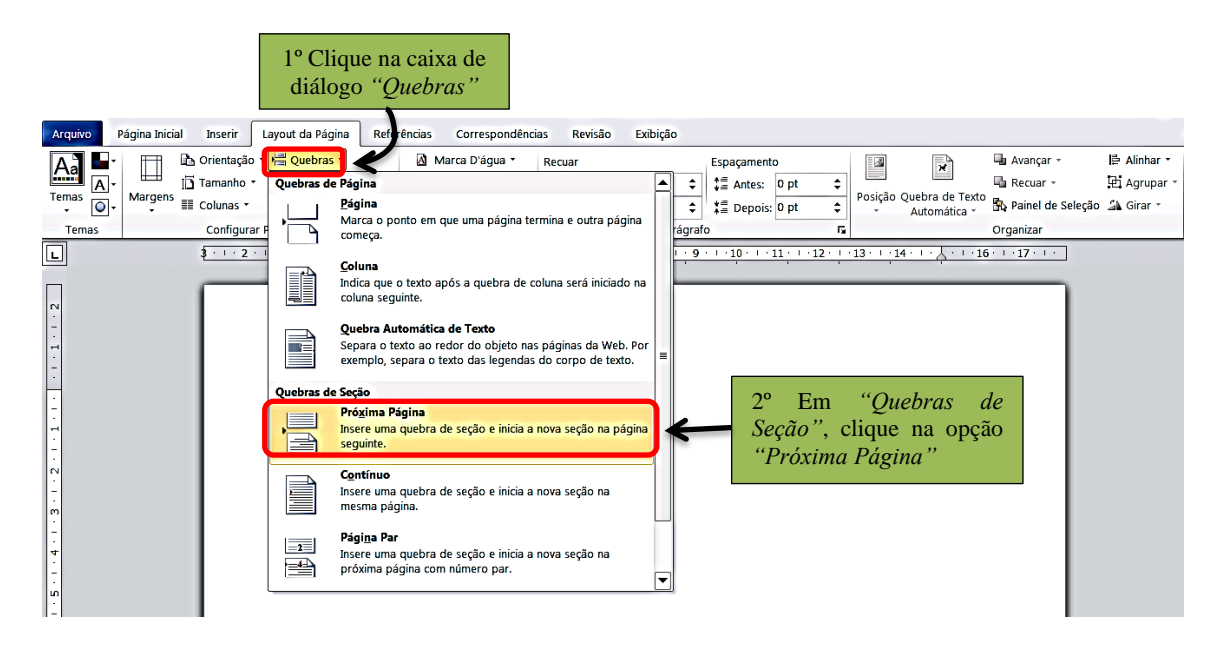

**4º Passo**: Na guia *"Inserir"*, clique em *"Número de Página"*, depois, na caixa de diálogo que abrirá clique em *"Início da Página"*. Abrirá uma caixa com opções de formatação, escolha a opção *"Número sem formatação 3"* (que indica que a numeração será no canto superior direito da página), conforme a figura abaixo.

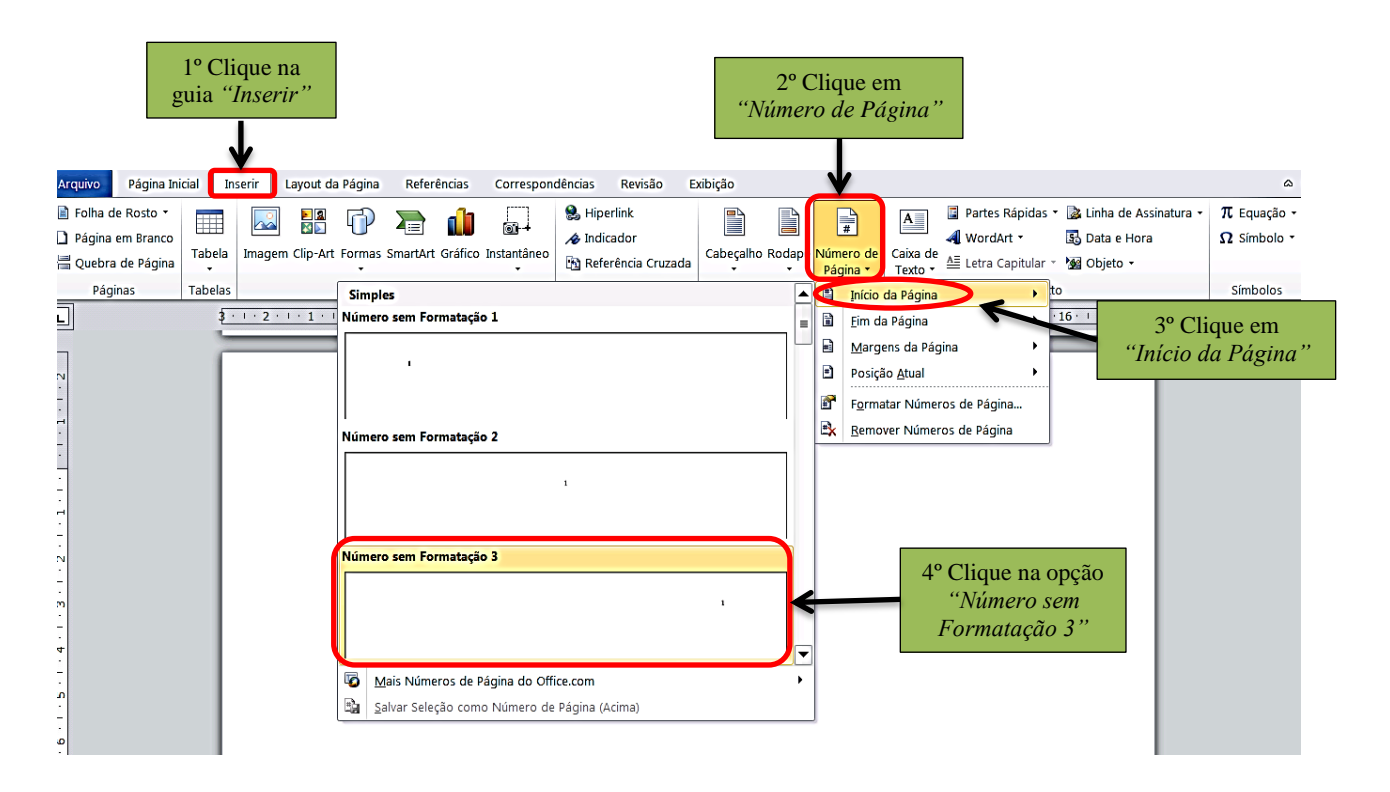

**5º Passo**: Na aba *"Ferramentas de Cabeçalho e Rodapé"*, na caixa de diálogo *"Navegação"* clique no ícone *"Vincular ao Anterior"*, para desabilitá-lo.

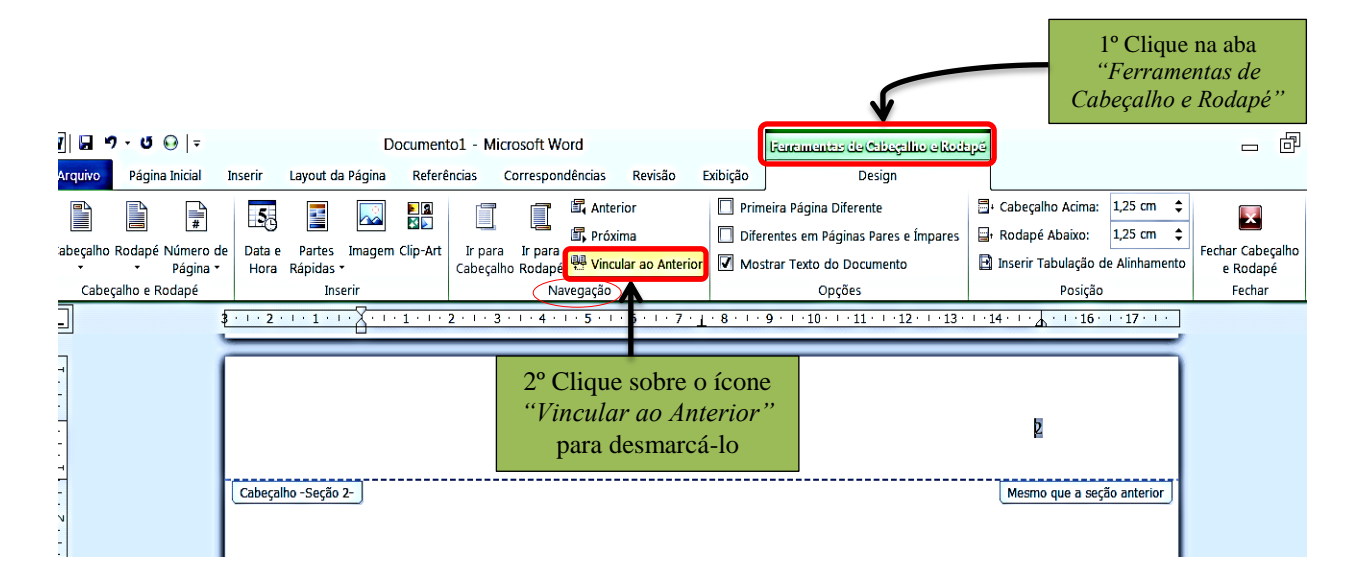

6º Passo: Clique na guia "Inserir", depois, na caixa de diálogo "Cabeçalho e Rodapé", clique no ícone "Número de Página"; abrirá uma caixa com algumas opções, escolha o item "Formatar Números de Página...".

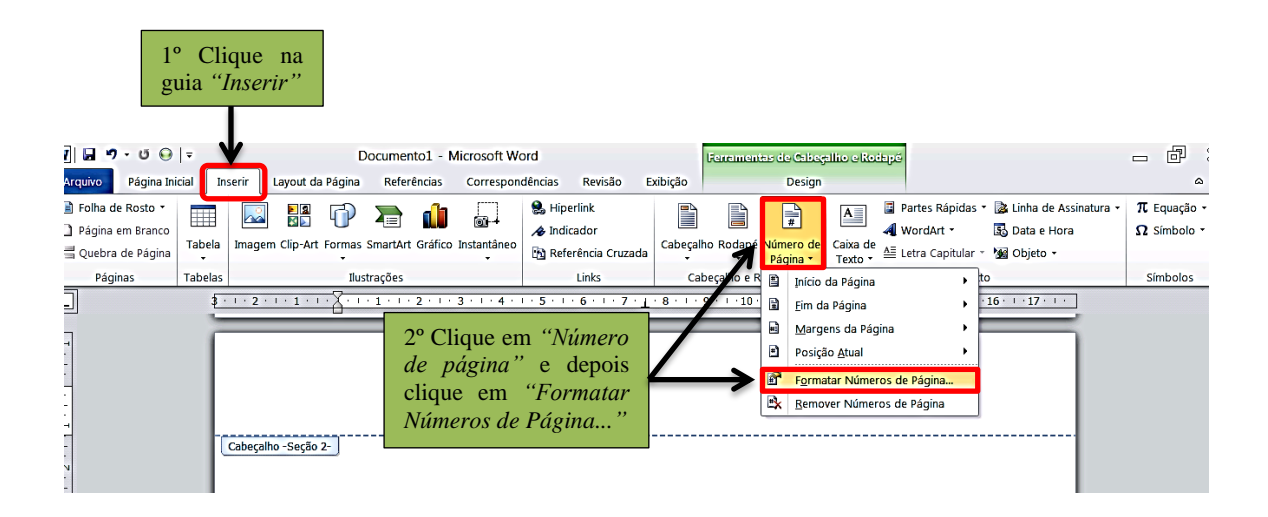

**7º Passo**: Após clicar no item *"Formatar Números de Página…"* abrirá uma caixa de diálogo, marque a opção *"Iniciar em:"*; digite o número da página onde começará a marcação (lembre-se que a contagem deve iniciar na folha de rosto, desconsiderando a capa e a página onde consta a ficha catalográfica, porém, a numeração só aparecerá a partir da INTRODUÇÃO) e clique em OK.

| v 🖬 🤊 - ज 😡                                                                              | -                                                              |               | C                      | Documento1 -                                                                                                    | Microsoft W                                        | Word                                                                         |             |                                |                                                       |                                                        | inpé                                                                               | - 8                                                                              |                            |  |  |
|------------------------------------------------------------------------------------------|----------------------------------------------------------------|---------------|------------------------|----------------------------------------------------------------------------------------------------|----------------------------------------------------|------------------------------------------------------------------------------|-------------|--------------------------------|-------------------------------------------------------|--------------------------------------------------------|------------------------------------------------------------------------------------|----------------------------------------------------------------------------------|----------------------------|--|--|
| Arquivo Página In                                                                        | uivo Página Inicial Inserir Layout da Página Referências Corre |               |                        |                                                                                                    |                                                    | ndências Revisão E                                                           | xibição     |                                | Desigr                                                |                                                        |                                                                                    |                                                                                  |                            |  |  |
| <ul> <li>Folha de Rosto •</li> <li>Página em Branco</li> <li>Quebra de Página</li> </ul> | Tabela                                                         | Imagem Clip-A | t Formas               | SmartArt Gráfic                                                                                                    | o Instantâneo                                      | <ul> <li>Hiperlink</li> <li>Indicador</li> <li>Referência Cruzada</li> </ul> | Cabeçalho   | Rodapé                         | Número de<br>Página •                                 | A<br>Caixa de<br>Texto •                               | <ul> <li>Partes Rápidas •</li> <li>WordArt •</li> <li>Letra Capitular •</li> </ul> | <ul> <li>kinha de Assinatura +</li> <li>Data e Hora</li> <li>Objeto +</li> </ul> | π Equação -<br>Ω Símbolo - |  |  |
| Páginas                                                                                  | Tabelas                                                        |               | Ilu                    | strações                                                                                                    |                                                    | Links Cabeçalho e Roda                                                       |             |                                |                                                       |                                                        | 0                                                                                  | Simbolos                                                                         |                            |  |  |
| 늬                                                                                        | · 1 · · · 2 · ·                                                | Fo            | rmatar número de págir | na                                                                                                    | 2                                                  | × 1                                                                          | 12 · · · 13 | · · · 14 · · · ▲ · · ·         | 16 · · · 17 · · ·                                     |                                                        |                                                                                    |                                                                                  |                            |  |  |
| T                                                                                        | o 2-                                                           |               | E0                     | rmato do número: 1, 2, 3<br>Jactuir número do capítulo<br>Capítulo inicia com estilo:<br>Usar separador:<br>Exemplos:<br>Continuar da seção ante<br>O continuar da seção ante<br>D Iniciar em: 5<br>OK | ,<br>Título 1<br>- (hífer<br>1-1, 1-A<br>ríor<br>€ | a)<br>Cancelar                                                               |             | Cliqu<br>em"<br>deseja<br>come | 2<br>e na opç<br>e digite<br>ado da p<br>çará a pagin | ão <i>"Iniciar</i><br>o número<br>ágina onde<br>nação. |                                                                                    |                                                                                  |                            |  |  |

**8º Passo**: Na aba *"Ferramentas de Cabeçalho e Rodapé"*, na caixa de diálogo *"Posição"*, clique no item *"Cabeçalho Acima"* e digite o valor 2 cm. Selecione o número de página que foi incluído e aplique a formatação utilizada no texto (fonte Arial ou *Times New Roman* e tamanho 10). Sem sair da área de edição do cabeçalho, suba a barra de rolagem até o topo das páginas anteriores, selecione os números de páginas que tenham sido gerados e apague-os.

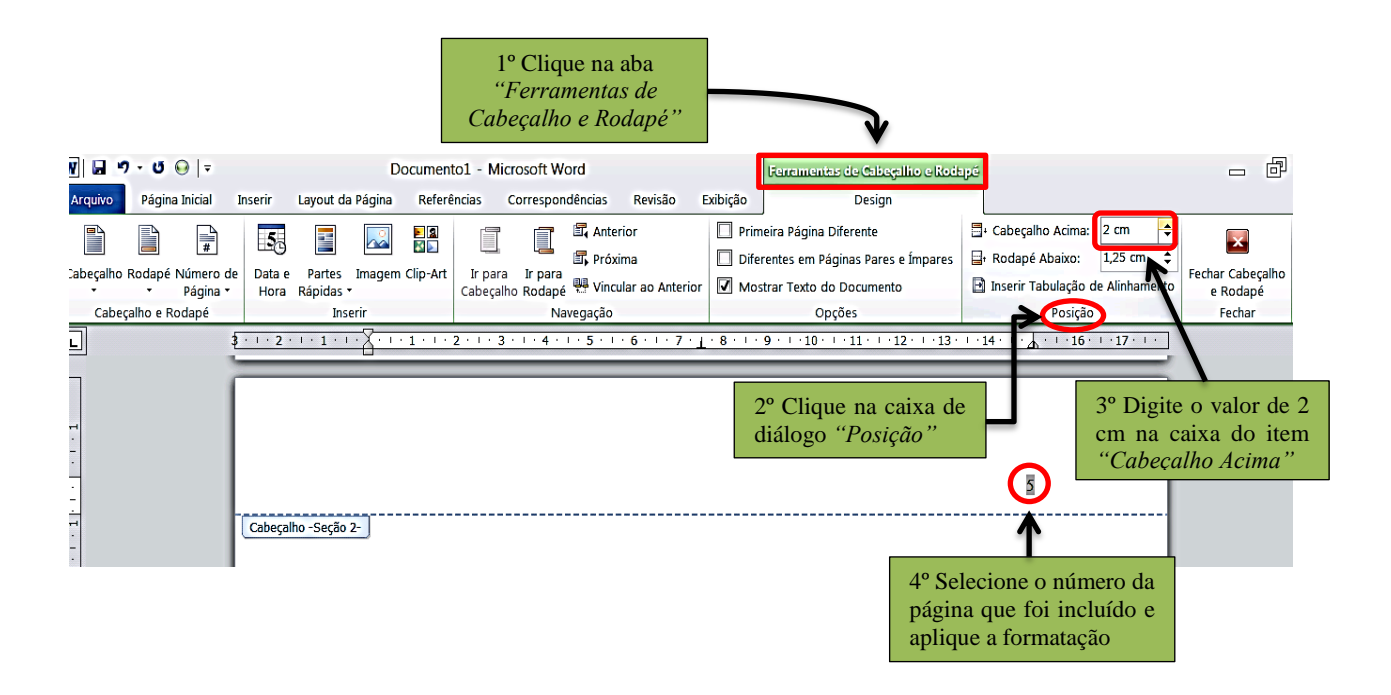

**9º Passo**: Confira se a numeração das páginas seguintes permanece e, caso positivo, clique na caixa de diálogo *"Fechar Cabeçalho e Rodapé"*.

| W 🖬 🤊                                                                                                    | - U 😔   =                  |                     | Documento1 - Microsoft Word         |                  |                               |                   |                            |                |           | Ferrementes de Cabeçalho e Rodapó                            |                                                              |                                   |                                        |     |  |
|----------------------------------------------------------------------------------------------------|----------------------------|---------------------|-------------------------------------|------------------|-------------------------------|-------------------|----------------------------|----------------|-----------|--------------------------------------------------------------|--------------------------------------------------------------|-----------------------------------|----------------------------------------|-----|--|
| Arquivo                                                                                                    | Página Inicial Ir          | nserir Layou        | Layout da Página Referências Corres |                  |                               |                   | ondências Revisão Exibição |                |           | Design                                                       |                                                              |                                   |                                        | ۵ 🕜 |  |
|                                                                                                    | #                          | 5.                  |                                     | <b>&gt;</b><br>3 |                               |                   | 🗐 Anter                    | ior<br>ma      | Prin Dife | neira Página Diferente<br>rrentes em Páginas Pares e Ímpares | <ul> <li>Cabeçalho Acima:</li> <li>Rodapé Abaixo:</li> </ul> | 2 cm \$                           | ×                                      |     |  |
| Cabeçalho                                                                                                    | Cabeçalho Rodapé Número de |                     | ies Imagem<br>las •<br>Incorir      | Clip-Art         | Ir para Ir p<br>Cabeçalho Roc | Ir para<br>Rodapé | Vincu                      | lar ao Anterio | or 🗹 Mo   | strar Texto do Documento                                     | Inserir Tabulação d                                          | de Alinhamento                    | Fechar Cabeçalho<br>e Rodapé<br>Fochar | 0   |  |
| State         State         State <th< td=""></th<> |                            |                     |                                     |                  |                               |                   |                            |                |           |                                                              |                                                              |                                   |                                        |     |  |
| ·<br>•<br>•                                                                                                    |                            |                     |                                     |                  |                               |                   |                            |                |           | ß                                                            | C                                                            | Clique em OK                      |                                        |     |  |
| 1 - 1                                                                                                    |                            | Cabeçalho -Seção 2- |                                     |                  |                               |                   |                            |                |           |                                                              | es                                                           | se a paginação<br>estiver correta |                                        |     |  |

## REFERÊNCIA

MICROSOFT. Word 2010. Redmond, Washington, 2010.